# Installation de Joomla!

### Pré-requis :

- Une connexion à Internet.
- Un espace sur un serveur Internet. Cet espace doit gérer le langage PHP et avoir une base de données MySQL.
   Pour cela, vous pouvez acheter un nom de domaine lié à un hébergement ou activer un espace lié à votre FAI (Fournisseur d'Accès à Internet) ou votre e-mail.
- Connaître les modalités de connexion FTP au serveur: nom du serveur, identifiant, mot de passe. Ces données vous sont communiquées par votre hébergeur ou votre fournisseur d'accès à Internet.
- Connaître les modalités de connexion à la base de données : nom du serveur, identifiant, mot de passe et nom de la base de données. Ces données vous sont communiquées par votre hébergeur ou votre FAI.
- Avoir installé sur son ordinateur un logiciel de transfert FTP comme le logiciel Filezilla (logiciel libre) pour effectuer le transfert de Joomla de son poste vers le serveur Internet.

### Téléchargement de Joomla :

- Pour télécharger Joomla, aller sur le site <u>http://www.framasoft.net/</u>
- Après le téléchargement, il faut décompresser le fichier dans un dossier de votre ordinateur.

## Mise en ligne de Joomla :

- Démarrer Fillezilla.
  - 1. Paramétrer le site local sur le dossier contenant Joomla (version décompressée).
  - 2. Paramétrer la connexion au serveur FTP distant : nom du serveur, identifiant, mot de passe, puis cliquer sur le bouton [Connexion rapide].
  - 3. Lancer le transfert en faisant glisser les dossiers et les fichiers du site local au site distant.

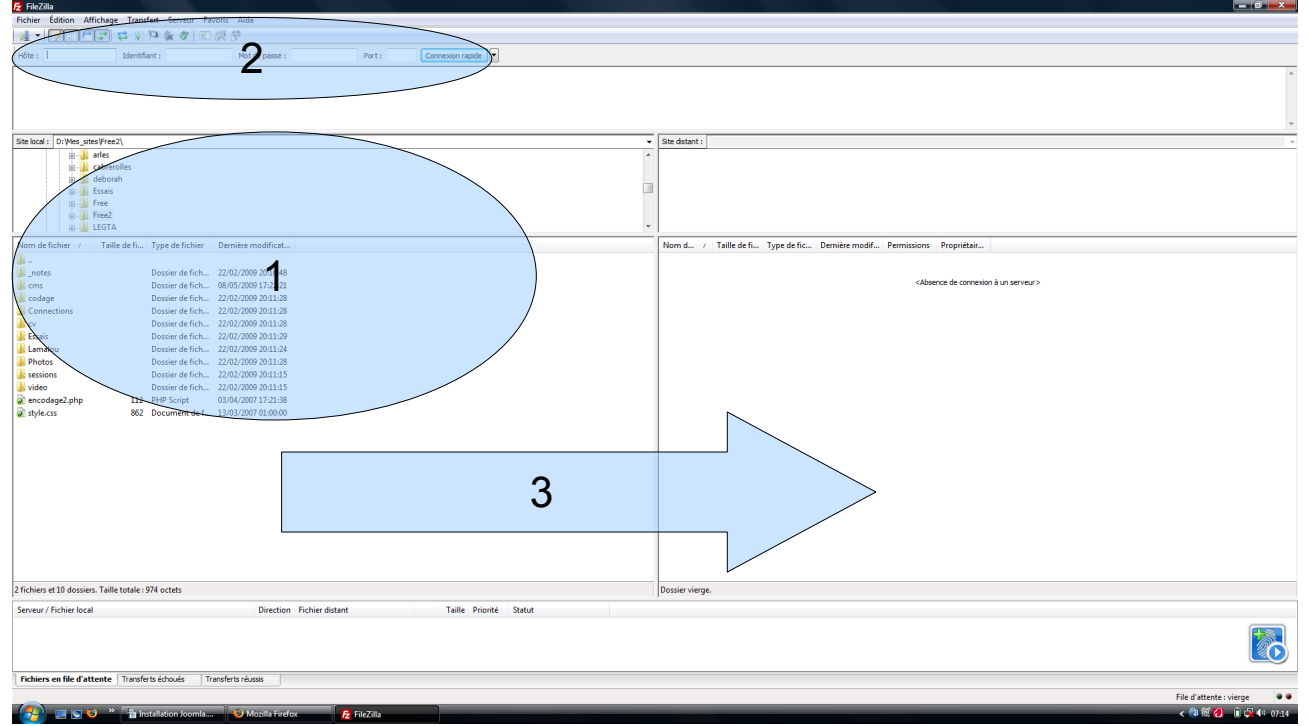

### Terminer l'installation de Joomla :

- Lancer votre navigateur internet (comme Firefox).
- Entrer l'adresse de votre site (exemple : http://www.monsite.com/).
- Au premier démarrage, vous devez terminer le paramétrage de Joomla.
  1. Choisir la langue, puis cliquer sur [Suivant].

| llation via le Web de J                                                                                                    | Joomla! x                                                                    |                                                                                                    |    |
|----------------------------------------------------------------------------------------------------|------------------------------------------------------------------------------|----------------------------------------------------------------------------------------------------|----|
| Joomla!                                                                                                    | Installation                                                                 |                                                                                                    |    |
| pes                                                                                                    | Choix de la langue                                                           |                                                                                                    | Su |
| ingue                                                                                                    | Sélectionnez la langue                                                       |                                                                                                    |    |
| é astutation<br>cence<br>se de données<br>infiguration FTP<br>infiguration<br>ministration<br>ministr | Veullez adlectoronr la langue à utilier au cours de l'installation de Xomiar | ar-D2Arabic-Algoria     *       be BY - Bortaground-beBy     *       be BY - Bortaground-beBy     *       be BY - Bortaground-beBy     *       be BY - Bortaground-beBy     *       be BY - Bortaground-beBy     *       cale S - Catalan     *       cale S - Catalan     *       cale S - Catalan     *       cale S - English (Using Kingdom)     *       en GB - English (Using Kingdom)     *       en GB - English (Using Kingdom)     *       en CS - Barque (Euskane estandara)     *       eff - Frank (S-m)     *       en CS - Barque (Euskane estandara)     *       eff - Frank (Mayra)     *       en CS - Barque (Euskane estandara)     *       eff - Frank (Mayra)     *       eff - Frank (Mayra)     *       eff - Frank (Mayra)     *       eff - Frank (Mayra)     *       eff - Frank (Mayra)     *       eff - Frank (Mayra)     *       eff - Frank (Mayra)     *       eff - Frank (Mayra)     *       eff - Frank (Mayra)     *       eff - Frank (Mayra)     *       eff - Frank (Mayra)     *       eff - Frank (Mayra)     *       eff - Frank (Mayra)     * |    |
|                                                                                                    |                                                                              |                                                                                                    |    |
|                                                                                                    |                                                                              | Joonal et un topiet live sou licence (AU/PL v2.0.                                                                                                    |    |

2. Vérifier la compatibilité de Joomla avec votre hébergement. Dans la première partie, tous les indicateurs doivent être à « Oui » ; dans la seconde partie, il est préférable que les indicateurs soient à « Oui », enfin cliquer sur [Suivant].

| anges       Apple of the function of the source and apple of the source and apple of t                                                                                                    | person       Pfe-fentalization pour domaini 1.6.10 Production/Stable (Wommuni 1.27-March-2009 20:0.00 ///       Offer domaini (Wommuni 1.27-March-2009 20:0.00 ///       Offer domaini (Wommuni 1.27-March-2009 20:0.00 //       Offer domaini (Wommuni 1.27-March-2009 20:0.00 // <td< th=""><th>e de données</th><th>Pré-installation Vérifications de pré-installation pour Joomial 1.5.10 Production/Stable [Wohmamn1] 27-March-2 S ortane éléments and naradé No vote système riset pas configué concetement pour pouver exécuter Joonial. Veullez congrer les éléments au simpoent, teur fredulation de Jonnia pourne re pas fonctioner concetement.</th><th>009 23:00 GMT:<br/>Version de PP &gt;= 4.3.10</th><th>Vé</th><th>irifler à nouveau 🚺 📀 Prècédent Suiv</th></td<>                                                                                         | e de données                                                                                                    | Pré-installation Vérifications de pré-installation pour Joomial 1.5.10 Production/Stable [Wohmamn1] 27-March-2 S ortane éléments and naradé No vote système riset pas configué concetement pour pouver exécuter Joonial. Veullez congrer les éléments au simpoent, teur fredulation de Jonnia pourne re pas fonctioner concetement. | 009 23:00 GMT:<br>Version de PP >= 4.3.10                                      | Vé                | irifler à nouveau 🚺 📀 Prècédent Suiv |
|----------------------------------------------------------------------------------------------------|----------------------------------------------------------------------------------------------------|----------------------------------------------------------------------------------------------------|----------------------------------------------------------------------------------------------------|--------------------------------------------------------------------------------|-------------------|--------------------------------------|
| status       Out factors de pré-installation pour domail 1.6.10 Production(Stable [Wohmann1] 27-March-2009 23:00 GME.         Seatus       Seatus       Out       Out         Seatus       Seatus       Out       Out       Out         Seatus       Seatus       Out       Out       Out       Out         Seatus       Seatus       Out       Out <th>get       Interfactor of point installation pour Journal: 16.10 Production/Stable [Wommani ] 27.4March-2009 20.00 GML         installation and<br/>not       Interfactor of point installation ab Journal registro of point or contenting to prove evolution both. Yould control installation ab Journal registro of point or contenting to point or contenting.       Interfactor of point of point of point of point or contenting to point or contenting to point or contenting.       Interfactor of point of point of point of point of point of point or contenting to point or contenting.       Interfactor of point of point of point of point of point or contenting.       Interfactor of point of point of po</th> <th>gue installation second second</th> <th>Vérifications de pré-installation pour Joomlal 1.5.10 Production/Stable [Wohmamni ] 27-March-2<br/>S ortane éléments sont-anavide Novolte prelien riet au configrel consciences tour pourse reducter Joonlal. Veullet congre les<br/>éléments qu'imposent, sens l'installation de Joenlai pourrait ne pas fonctionner consciences.</th> <th>009 23:00 GMT:<br/>Version de PHP &gt;= 4.3.10</th> <th></th> <th></th> | get       Interfactor of point installation pour Journal: 16.10 Production/Stable [Wommani ] 27.4March-2009 20.00 GML         installation and<br>not       Interfactor of point installation ab Journal registro of point or contenting to prove evolution both. Yould control installation ab Journal registro of point or contenting to point or contenting.       Interfactor of point of point of point of point or contenting to point or contenting to point or contenting.       Interfactor of point of point of point of point of point of point or contenting to point or contenting.       Interfactor of point of point of point of point of point or contenting.       Interfactor of point of point of po                                                                                                    | gue installation second second | Vérifications de pré-installation pour Joomlal 1.5.10 Production/Stable [Wohmamni ] 27-March-2<br>S ortane éléments sont-anavide Novolte prelien riet au configrel consciences tour pourse reducter Joonlal. Veullet congre les<br>éléments qu'imposent, sens l'installation de Joenlai pourrait ne pas fonctionner consciences.    | 009 23:00 GMT:<br>Version de PHP >= 4.3.10                                     |                   |                                      |
| Actuation       Prime developes not manage legiple your system (might ge for chrome or mystem). Wulker or mystem       Use (might per la 1, 1)       Use (might per la 1, 1)       Use (m                                                                                                    | statisticity       Private diversity statistics of boost is usual to the statistic order boost is usual to the statistic order boost is usual to                                                                                                    | e de données                                                                                                    | S or traine éléments sont manades <b>No</b> votre système n'est pas configuré correctement pour pouvoir exécuter Joomàl. Veuillez corriger les<br>éléments qui alimposent, sinon l'installation de Joomal pourrait ne pas fonctionner correctement.                                                                                 | Version de PHP >= 4.3.10                                                       |                   |                                      |
| erec<br>a do do maise<br>tagardia for the long reaching the set of the long reaching the set of the long re                                                                                                    | ence<br>a de dansies<br>figuration FDP<br>Tradrets recommandé:<br>Tradrets de figuration of the figuration of the figuration                                                                                                    | e de données                                                                                                    |                                                                                                    |                                                                                | Oui               |                                      |
| <ul> <li>Second a Mile</li> <li>Second a Mile</li> <li>Second a Mile</li> <li>Second a Mile</li> <li>Second a Mile</li> <li>Second a Mile</li> <li>Decknow Metrica Graphica</li> <li>Decknow Metrica Graphica</li> <li>Decknow M</li></ul>                                                                                                    | <ul> <li>- spoor do Nú</li> <li>- spoor do Nú</li> <li>- spoor do Mú</li> <li>- spoor do Mú</li> <li>- bendro Mó/Li</li> <li>- bendro Mó/Li</li></ul>                                                                                                    | e de données                                                                                                    |                                                                                                    | <ul> <li>Support de la compression zlib</li> </ul>                             | Oui               |                                      |
| a de dandez<br>figuration F7D<br>figuration F7D<br>f                                                                                                    | a de dendersi<br>figuration F7D<br>figuration F7D | e de données                                                                                                    |                                                                                                    | - Support de XML                                                               | Oui               |                                      |
| Internation File <ul> <li></li></ul>                                                                                                    | Intraction TP<br>Ingration<br>The Internet Internet Interne                                                                                                    |                                                                                                    |                                                                                                    | - Support de MySQL                                                             | Oui               |                                      |
| Instruction (TP)<br>Instruction (TP)<br>Instruction (TP)         Configuration (TP) (Noldble)         Configuration (TP) (Noldble)         Configuration (TP) (Nol                                                                                                    | Instruction FTP<br>Ingrandom FTP         Configuration of the Modible         Out           Parameters recommanded:         Configuration of the Modible         Out         Actual           Configuration of the Modible         Configuration of the Modible         Out         Actual           Configuration of the Modible         Configuration of the Modible         Recommodified         Actual           Configuration of the Modible         Configuration of the Modible         Recommodified         Actual           Configuration of the Modible         Configuration of the Modible         Recommodified         Actual           Configuration of the Modible         Configuration of the Modible         Office         Office         Office           Configuration of the Modible         Configuration of the Modible         Configuration of the Modible         Configuration of the Modible         Office         Office           Configuration of the Modible of the Modible of the                                                                                                    |                                                                                                    |                                                                                                    | Directive Mostring langage par detaut<br>Directive Mostring overload desactive | Oui               |                                      |
| Imparts       Set the set occumandes:       Deskine development of the set occurred method is a locur recommended.       Deskine development of the set occurred method is a locur recommended.       Deskine developmentod is a locured method is a locured method                                                                                                    | Imparts       Parameters for some mandes if dassers une giore compatibilit que: Notal.       Decking       Recommandé       Acuel         Tradetion, some if devint quard même fonctionne conceptionet is so paramèters ne conceptionet is so paramèters ne conceptionet is paramèters ne conceptionet is so paramèters ne conceptionet is so paramèters ne conceptionet is so paramèters ne conceptionet is so paramèters ne conceptionet is so paramèters ne conceptionet is so paramèters ne conceptionet is so paramèters ne conceptionet is so paramèters ne conceptionet is so paramèters ne conceptionet is so paramèters ne conceptionet is so paramèters ne conceptionet is so paramèters ne conceptionet is so paramèters ne conceptis paramèters ne conceptis paramèters ne concep                                                                                                    | figuration FTP                                                                                                    |                                                                                                    | configuration.php Modifiable                                                   | Oui               |                                      |
| Paraleter seconsandés:         Paraleter seconsandés:         Resmandé         Acade           Cos paraleses PP port resonnandés afin d'asser une plane compandient pas à sour resonnandés.         Derbiter, Sources, Compandie, Sources, Compandient, Sources, Compandient, Sources, Compandien                                                                                                    | Image: Space Space                                                                                                    | figuration                                                                                                    |                                                                                                    |                                                                                |                   |                                      |
| Car gravanties In PL point recommendes afting dascare use given compandelitä arks zoonte.     Directive     Gravanties In PL point recommendes afting dascare use given compandelitä arks zoonte.     Off     Off     Off       Sub block     Off     Off     Off     Off     Off       Sub block     Off     Off     Off     Off       Sub block     Off     Off     Off       Sub block     Off     Off     Off                                                                                                    | Cap president PMP confirmed and measure use given compatibilitie acc: Normal     Decket     Recommadé     Actual       Safe Maio     Off     Off     Off       Safe Maio     Off     Off     Off       Tradefets, Norhal donal quad mêne fonctioner concetement is vap parentères ne concepondent pas à ocur recommandés.     Decket     Recommadé     Off     Off       Safe Maio     Off     Off     Off     Off     Off       Tradefets do Berneras:     Off     Off     Off       Safe Maio     Off     Off     Off       Maior Exernance     Off     Off     Off       Safe Maior     Off     Off     Off       Maior Exernance     Off     Off     Off       Safe Maior     Off     Off     Off       Safe Maior     Off     Off     Off       Safe Maior     Off     Off     Off       Safe Maior     Off     Off     Off       Safe Maior     Off     Off     Off       Safe Maior     Off     Off     Off       Safe Maior     Off     Off     Off       Safe Maior     Off     Off     Off       Safe Maior     Off     Off     Off       Safe Maior     Off     Off     O                                                                                                    | miner                                                                                                    | Paramètres recommandés:                                                                                                    |                                                                                |                   |                                      |
| And the set of the set of the set                                                                                                    | in the data is a first and the land to be the control of the control of the control of the land to be the control of the land to be the control of the land to be the control of the land to be the land to be                                                                                                    |                                                                                                    | Ces paramètres PHP sont recommandés afin d'assurer une pleine compatibilité avec Joomla!.<br>Travénie : Tourstal deurait aurand même feretionnes correctoment et une paramètres pe correspondent par à compassementés                                                                                                    | - Provide and                                                                  | D                 | a start of                           |
| Affore is encrosed     Off     One       Tarantifier de Maria     On     One       Mage Quets Instinue:     Off     Off       Output Buffering:     Off     One       Output Buffering:     Off     One       Output Buffering:     Off     Off       Output Buffering:     Off     Off       Session Auflish Start:     Off     Off                                                                                                    | Afficier los errorses OF OB<br>Tardefe los errorses OF OB<br>Nege Quete Burthes: OF OF<br>Outub Afficing: OFF OF<br>Outub Afficing: OFF OF<br>Outub Afficing: OFF OFF<br>Other Statistics OFF OFF<br>Other Statistics OFF OFF                                                                                                    |                                                                                                    | routerois, Jooma: devrait quano meme roncitoriner correctement si vos parametres ne correspondent pas a deux recommandes.                                                                                                    | Directive<br>Safe Mode                                                         | Recommande<br>Off | Actuel                               |
| Tradifits de Khris: On On On<br>Meig Colos Rumme: Off Off<br>Regarer Gobals: Off Off<br>Sesson Auto Start: Off Off<br>Sesson Auto Start: Off Off                                                                                                    | Transfer to frame     On     On       MacQue Rutime:     Off     Off       Regardsr Gabes     Off     Off       Regardsr Gabes     Off     Off       Seaton Auto Sart:     Off     Off                                                                                                    |                                                                                                    |                                                                                                    | Afficher les erreurs:                                                          | Off               | On                                   |
| Map: Quets Nume:         Off         Off         Off           Rogister Globalis:         Off         Off         Off         Off           Output Buffering:         Off         Off         Off         Off           Session Auto Start         Off         Off         Off         Off                                                                                                    | Mage Quotes Runthes: Off Off<br>Rogster Kohales: Off Off<br>Outurt Ruffering: Off Off<br>Outurt Ruffering: Off Off<br>Outurt Starts: Off Off<br>Other Southers Ruff Register Challer Provided Starts Starts St                                                                                                    |                                                                                                    |                                                                                                    | Transferts de fichier:                                                         | On                | On                                   |
| Register Gobalis:         Off         Oa           OULUS LATENSE         Off         Oil           Session Auto Start:         Off         Off                                                                                                    | Opport         Opf         On           Output SURFerquit         Off         Off         Off           Season Auto Start:         Off         Off         Off         Off                                                                                                    |                                                                                                    |                                                                                                    | Magic Quotes Runtime:                                                          | Off               | Off                                  |
| Upblick/mmig         Off         Off           Upblick/mmig         Off         Off           Station Auto Samt:         Off         Off                                                                                                    | Depot system         Off         Off           Section Autor Start:         Off         Off                                                                                                    | 27                                                                                                    |                                                                                                    | Register Globals:                                                              | Off               | On                                   |
| 2004 Hot Alexandre Contraction Contraction                                                                                                    | Xomit' et un logicil litre sous loens GHURE 1/20.                                                                                                    |                                                                                                    |                                                                                                    | Output Buffering:<br>Service Auto Start:                                       | Off               | 011                                  |
| Joonfall est un logical libre sous licence GAU/GR, v2.0.                                                                                                    | 3contair est un logiciel ibre sous licence G4U(GR, v.2.0.                                                                                                    |                                                                                                    |                                                                                                    | Session Auto Start:                                                            | 01                | UII UII                              |
|                                                                                                    |                                                                                                    |                                                                                                    | Joonfal est                                                                                                    | un logiciel libre sous licence GNU/GPL v2.0.                                   |                   |                                      |
|                                                                                                    |                                                                                                    |                                                                                                    |                                                                                                    |                                                                                |                   |                                      |
|                                                                                                    |                                                                                                    |                                                                                                    |                                                                                                    |                                                                                |                   |                                      |
|                                                                                                    |                                                                                                    |                                                                                                    |                                                                                                    |                                                                                |                   |                                      |
|                                                                                                    |                                                                                                    |                                                                                                    |                                                                                                    |                                                                                |                   |                                      |

### 3. Accepter la licence en cliquant sur [Suivant].

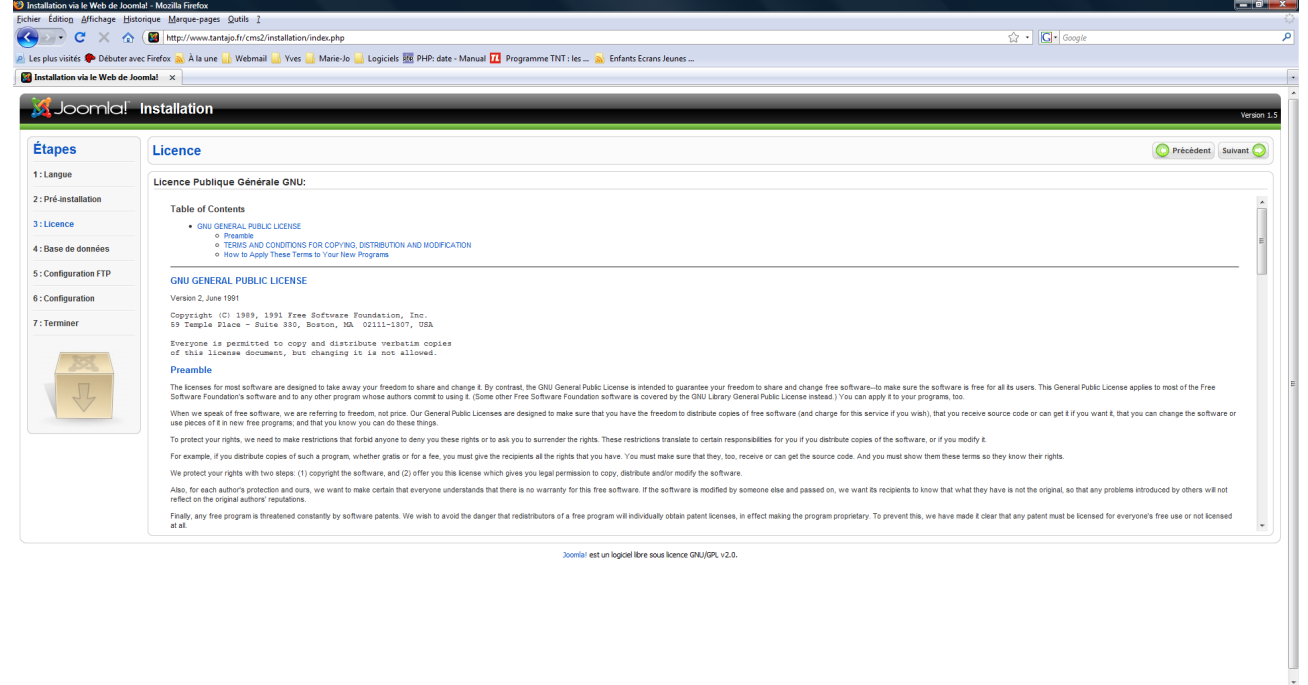

音 🖙 📮 😻 🐣 👔 cms2 📲 🚡 Installation Joomla..... 😻 Installation via le W....

👧 📃 🗑 🚑 😜 👋 🎼 ems2

 Entrer le nom du serveur, l'identifiant de l'utilisateur, le mot de passe et le nom de la base de données. Ces données sont fournies par votre hébergeur. Enfin, cliquer sur [Suivant].

| ichier Édition Affichage  | Historique Marque-pages Qutils ?                                                                                                    |                                         |                                                                                                    |  |  |
|---------------------------|----------------------------------------------------------------------------------------------------|-----------------------------------------|----------------------------------------------------------------------------------------------------|--|--|
| 🕒 🖉 🖌                     | ☆ (  http://www.tantajo.fr/cms2/installation/index.php                                                                                                    |                                         | යි • Coogle                                                                                                    |  |  |
| Les plus visités 🅐 Début  | er avec Firefox 🔈 À la une 🔒 Webmail 🔒 Yves 🔒 Marie-Jo 🔒 Logiciels 🕫 PHP: date - Manual 🎹 Programme TNT : les 🔬 E                                                                                                    | Enfants Ecrans Jeunes                   |                                                                                                    |  |  |
| Installation via le Web o | ie Joomia! ×                                                                                                    |                                         |                                                                                                    |  |  |
|                           |                                                                                                    |                                         |                                                                                                    |  |  |
| Joomlc                    | I Installation                                                                                                    |                                         | Version 1.5                                                                                                    |  |  |
|                           |                                                                                                    |                                         |                                                                                                    |  |  |
| Étapes                    | Configuration de la base de données Configuration de la base de données Configuration de la base de do |                                         |                                                                                                    |  |  |
| 1 : Langue                |                                                                                                    |                                         |                                                                                                    |  |  |
| 2 : Pré-installation      | Le paramétrage de Joomlal pour fonctionner sur votre serveur nécessite quate étapes simples                                                                                                    | Paramètres de base                      |                                                                                                    |  |  |
| 3 : Licence               | Dans cette étape de configuration de la base de données:                                                                                                    | Type de la base de données<br>mys.gl    | Généralement MySql                                                                                                    |  |  |
| 4 : Base de données       | Parametres simples                                                                                                    | Nom du serveur                          | Habit välamant <b>Jonallinet</b> ni inn nom illinka frumi när voltra häharna in                                                                                              |  |  |
| 5 : Configuration FTP     | Sélectionnez le type de base de données dans la liste déroulante. En général mysql.<br>Entraz le nom d'hôte (hoetname) du cerveur de bace de données eur len el 'hondal cera installé. Note: Ce n'est nas néressairement le                                                                                                    | Nom d'utilisates r                      | naxwelenen <b>kocamos</b> ou annon unite toant par tote nebe geor                                                                                                    |  |  |
| e . Configuration         | même que votre serveur Web. En cas de doute renseignez vous auprès de votre hébergeur.                                                                                                    |                                         | Sait <b>root</b> au un identifiant faurni par votre hébergeur                                                                                                    |  |  |
| o.comguration             | Entrez l'identifiant, le mot de passe et le nom de la base de donnée MySQL à utiliser avec Joomia1. Ces éléments doivent déjà exister pour<br>la base de donnée que vous allez utiliser.                                                                                                    | Mot de passe                            | — Pour la sécurité du site l'utilisation d'un mot de passe est obligatoire pour le compte mysql. C'est le même mot de passe utilisé pour accéder à votre base de<br>données. |  |  |
| 7 : Terminer              | Paramètres avancés                                                                                                    | Nom de la base de données               | Certains hébergeurs limitent le nombre de noms de BDD par site. Utilisez dans ce cas les préfixes de table pour distinguer les sites Joomla Lutilisant la même base de       |  |  |
| -                         | Sélectionnez comment manipuler les tables d'une précédente installation.                                                                                                    |                                         | donnees.                                                                                                    |  |  |
| 22                        | Entrez un préfixe à utiliser par les tables de cette installation Joomlat.                                                                                                    | Paramètres avancés                      |                                                                                                    |  |  |
|                           |                                                                                                    |                                         |                                                                                                    |  |  |
|                           |                                                                                                    |                                         |                                                                                                    |  |  |
|                           |                                                                                                    |                                         |                                                                                                    |  |  |
|                           | lowial est un                                                                                                    | Innicial libra anus licence GNI I/GRI 1 | 20                                                                                                    |  |  |
|                           |                                                                                                    |                                         | AUV .                                                                                                    |  |  |
|                           |                                                                                                    |                                         |                                                                                                    |  |  |
|                           |                                                                                                    |                                         |                                                                                                    |  |  |
|                           |                                                                                                    |                                         |                                                                                                    |  |  |
|                           |                                                                                                    |                                         |                                                                                                    |  |  |
|                           |                                                                                                    |                                         |                                                                                                    |  |  |
|                           |                                                                                                    |                                         |                                                                                                    |  |  |
|                           |                                                                                                    |                                         |                                                                                                    |  |  |
|                           |                                                                                                    |                                         |                                                                                                    |  |  |

5. Dans cette page, laisser l'activation sur « Non », puis cliquer sur [Suivant].

| ichier Édition Affichage                                                                                                    | jistorique Marque-pages Qutils 2                                                                                                    |                                                                 |  |  |  |  |  |
|----------------------------------------------------------------------------------------------------|----------------------------------------------------------------------------------------------------|-----------------------------------------------------------------|--|--|--|--|--|
| 🚱 🗹 - C 🗙 🤆                                                                                                    | http://www.tantajo.fr/cms2/installation/index.php                                                                                                    | ☆・ Google                                                       |  |  |  |  |  |
| 🖞 Les plus visités 🌩 Débuter                                                                                                    | avec Firefox 📓 À la une 🔒 Webmail 🔒 Yves 🍶 Marie-Jo 🍶 Logiciels 🚾 PHP: date - Manual 🔟 Programme TNT : les 🙍 E                                                                                                    | nfants Ecrans Jeunes                                            |  |  |  |  |  |
| 🖉 Installation via le Web de                                                                                                    | Joomla! × Source Administration ×                                                                                                    |                                                                 |  |  |  |  |  |
| Joomla!                                                                                                    | - Installation                                                                                                    | Yerson 1.5                                                      |  |  |  |  |  |
| Étapes                                                                                                    | Configuration FTP                                                                                                    | O Précédent Sulvant 🔾                                           |  |  |  |  |  |
| 1:Langue                                                                                                    | gue Guntauration FTP:                                                                                                    |                                                                 |  |  |  |  |  |
| 2 : Pré-installation                                                                                                    | En stiene de exekteriore en la exektera de seminina de Éduir, seu las exektera lieur et extera exektera lieur sini aus seu des                                                                                                    | Desembles de base                                               |  |  |  |  |  |
| relations to a decimate P2 side Mode (box or plane) under Understand part of the set of the set of |                                                                                                    |                                                                 |  |  |  |  |  |
| 4 : Base de données                                                                                                    | Elsase de domines     Elsase de domines     Elsase de domines |                                                                 |  |  |  |  |  |
| 5 : Configuration FTP                                                                                                    |                                                                                                    |                                                                 |  |  |  |  |  |
| 6 : Configuration                                                                                                    |                                                                                                    | Chemin de la racine<br>FTP                                      |  |  |  |  |  |
| 7 : Terminer                                                                                                    |                                                                                                    | Recherche automatique du chemin FTP Vérifier les paramètres FTP |  |  |  |  |  |
| ▶ Paramètres avancés                                                                                                    |                                                                                                    |                                                                 |  |  |  |  |  |
| ×                                                                                                    |                                                                                                    |                                                                 |  |  |  |  |  |
| J                                                                                                    |                                                                                                    |                                                                 |  |  |  |  |  |
|                                                                                                    |                                                                                                    |                                                                 |  |  |  |  |  |
|                                                                                                    | Joomial est un                                                                                                    | oniciel litre sous licence GNUGPL v2.0.                         |  |  |  |  |  |
|                                                                                                    |                                                                                                    |                                                                 |  |  |  |  |  |
|                                                                                                    |                                                                                                    |                                                                 |  |  |  |  |  |
|                                                                                                    |                                                                                                    |                                                                 |  |  |  |  |  |
|                                                                                                    |                                                                                                    |                                                                 |  |  |  |  |  |
|                                                                                                    |                                                                                                    |                                                                 |  |  |  |  |  |
|                                                                                                    |                                                                                                    |                                                                 |  |  |  |  |  |
|                                                                                                    |                                                                                                    |                                                                 |  |  |  |  |  |
|                                                                                                    |                                                                                                    |                                                                 |  |  |  |  |  |

 Donner un nom à votre site (ce nom apparaîtra dans la page d'accueil et dans la barre titre) ; entrer votre e-mail, votre mot de passe administrateur ; enfin, cliquer sur [Suivant].

| Set on the set of the set of    | Joomla!      | Installation                                                                                                    |                                                                                                    |                                                                                                    |
|----------------------------------------------------------------------------------------------------|--------------|----------------------------------------------------------------------------------------------------|----------------------------------------------------------------------------------------------------|----------------------------------------------------------------------------------------------------|
| A statistical statistical    | pes          | Configuration principale                                                                                                    |                                                                                                    | O Précédent Sulva                                                                                                    |
| Be defined and the function of the state state and the state and the state           | gue          | Nom du site:                                                                                                    |                                                                                                    |                                                                                                    |
| de donneel<br>paration FTP       Contract feanai el le not de passe de l'administrature         de donneel<br>paration FTP       Contract feanai el le not de passe de l'administrature       Merece         de donneel<br>paration FTP       Contract feanai el le not de passe de l'administrature       Merece         de donneel<br>paration FTP       Contract feanai el le not de passe de l'administrature       Merece         de donneel<br>paration FTP       Contract feanai el le not de passe de l'administrature       Merece         de donneel<br>paration FTP       Contract feanai el le not de passe de l'administrature       Merece         de donneel<br>paration FTP       Contract feanai el le not de passe de l'administrature       Merece         de donneel<br>paration FTP       Contract feanai el le not de passe de l'administrature       Merece         de donneel<br>paration FTP       Contract feanaité le not de passe de l'administrature       Merece         de donneel<br>paration FTP       Contract feanaité le not de passe de l'administrature       Merece         de donneel<br>paration FTP       Contract feanaité le not de passe de l'administrature       Merece         de donneel<br>paration FTP       Contract feanaité le not de passe de l'administrature       Merece         de donneel<br>paration FTP       Contract feanaité le not de passe de l'administrature       Merece         de donneel<br>paration FTP       Contraté passe de l'administrature       Le                                                                                                    | nce          | Veuller indquer le nom de votre site Joomla!                                                                                                    | Nom du site                                                                                                    |                                                                                                    |
| prime         Prime         Note of the origination concerned and the origination concerned and the origination conconcerned and the origin conce                                        | e de données | Confirmez l'email et le mot de passe de l'administrateur                                                                                                    |                                                                                                    |                                                                                                    |
| Constraints: Each constraint data water services is an explored as an object of constraint or services is an object of constraint or service is an explored as an object of constraint or services. The service is an explored as an explored as and explored as an explored as an explored as an | figuration   | Entres voite adresse email, ce sera fadresse email Super Administrations du site.<br>Entre le not de passe et commerce la dara de dampa navient. Ce mot de passe sera utilisé à la fin de l'installation pour accèder au<br>proveira (a dampano accessi à l'alement en dam.<br>Dans le cas d'une impaction vous pouvers graner esté auction, vos paramètres seront automatiquement récupérés.                                                                                                    | Votre email<br>Mot de passe de l'admin<br>Confirmer le mot de passe<br>admin                                                                                                    |                                                                                                    |
|                                                                                                    | X I          | Unarger in is connected executions, the security of unarger is in content status equivalence of the security of the security o | Installer les données d'exemples     Installer les données d'exemple     Charger le scrot de migration     Taile maximum de triéchargement     Arcien préfixe de table     Encedage arcien site     Sorpt de migration | Cette restalation est fortement recommande pour les débutants. Ces restalars des exemples par défluit qui sent contenu dens<br>appart d'instalation. |

7. Si vous obtenez cet écran, vous avez réussi l'installation de Joomla.

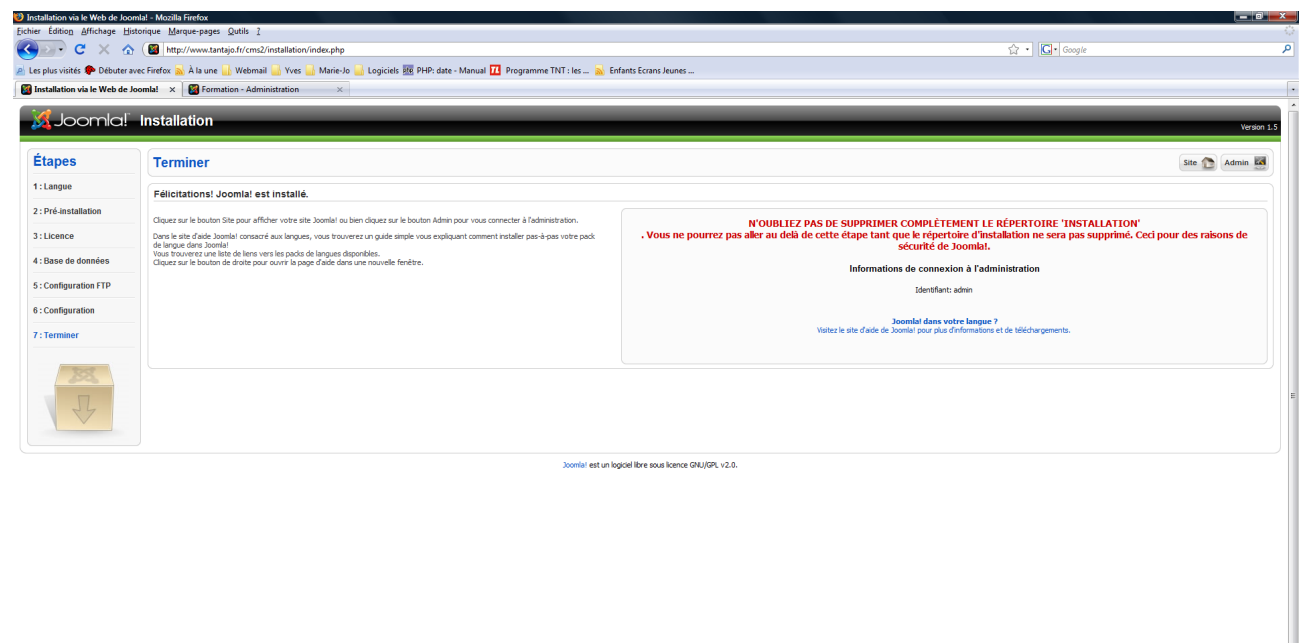

8. Vous devez effacer le répertoire « Installation ». Pour cela, vous devez ouvrir Filezilla, vous connecter à votre serveur FTP, vous positionner sur le répertoire de votre site distant et appuyer sur la touche [Suppr] de votre clavier.